# ل تيبثترا تاوطخ Cisco Unified Virtualized Voice Browser (CVB)

## تايوتحملا

<u>قمدقملاا</u> <u>قيساسألا تابلطتملا</u> <u>تابلطتملاا</u> <u>قمدختسملا تانوكملا</u> <u>تيبثتلا</u>

# ەمدقملا

.CVB ل تيبثتلا تاوطخ دنتسملا اذه فصي

Cisco TAC. نم نيسدنەملا ريبك ةطساوب ةمەاسملا تمت

# ةيساسألا تابلطتملا

## تابلطتملا

دنتسملا اذهل ةصاخ تابلطتم دجوت ال.

### ةمدختسملا تانوكملا

.CVB 11.0 ةفاضتسملا ةئيبلا ىلإ دنتسملا اذه يف ةدراولا تامولعملا دنتست

ةصاخ ةيلمعم ةئيب يف ةدوجوملا ةزهجألا نم دنتسملا اذه يف ةدراولا تامولعملا ءاشنإ مت. تناك اذإ .(يضارتفا) حوسمم نيوكتب دنتسملا اذه يف ةمدختسُملا ةزهجألا عيمج تأدب رمأ يأل لمتحملا ريثأتلل كمهف نم دكأتف ،ةرشابم كتكبش.

## تيبثتلا

CVB: تيبثتل ةمزاللا تاوطخلا يه هذه

جتنملا ددح .CVB ل ليغشتلل لباقلا طوغضملا صرقلا نم ديەمتلاب مق .1 ةوطخلا ەتيبثت بولطملا.

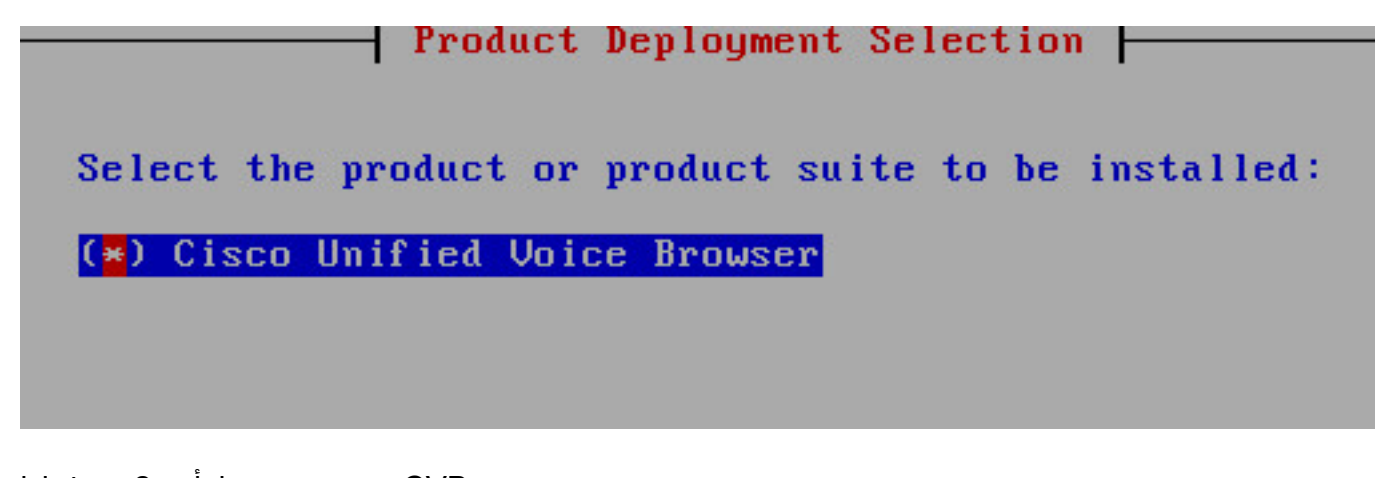

CVB. تيبثت ديكأت .2 ةوطخلا

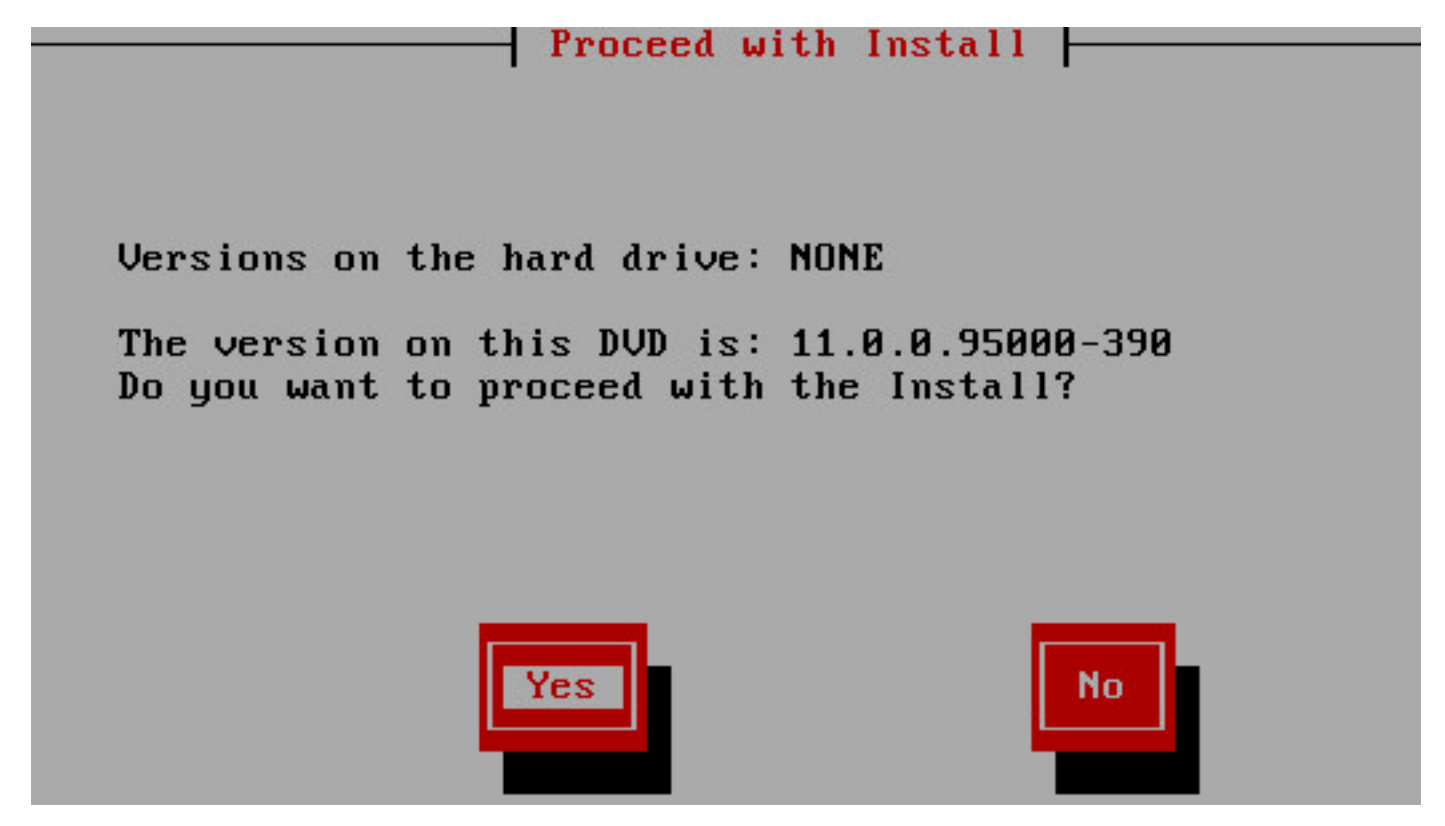

.يساسألا ماظنلا تيبثت جلاعمل **ةعباتم** رتخأ .3 ةوطخلا

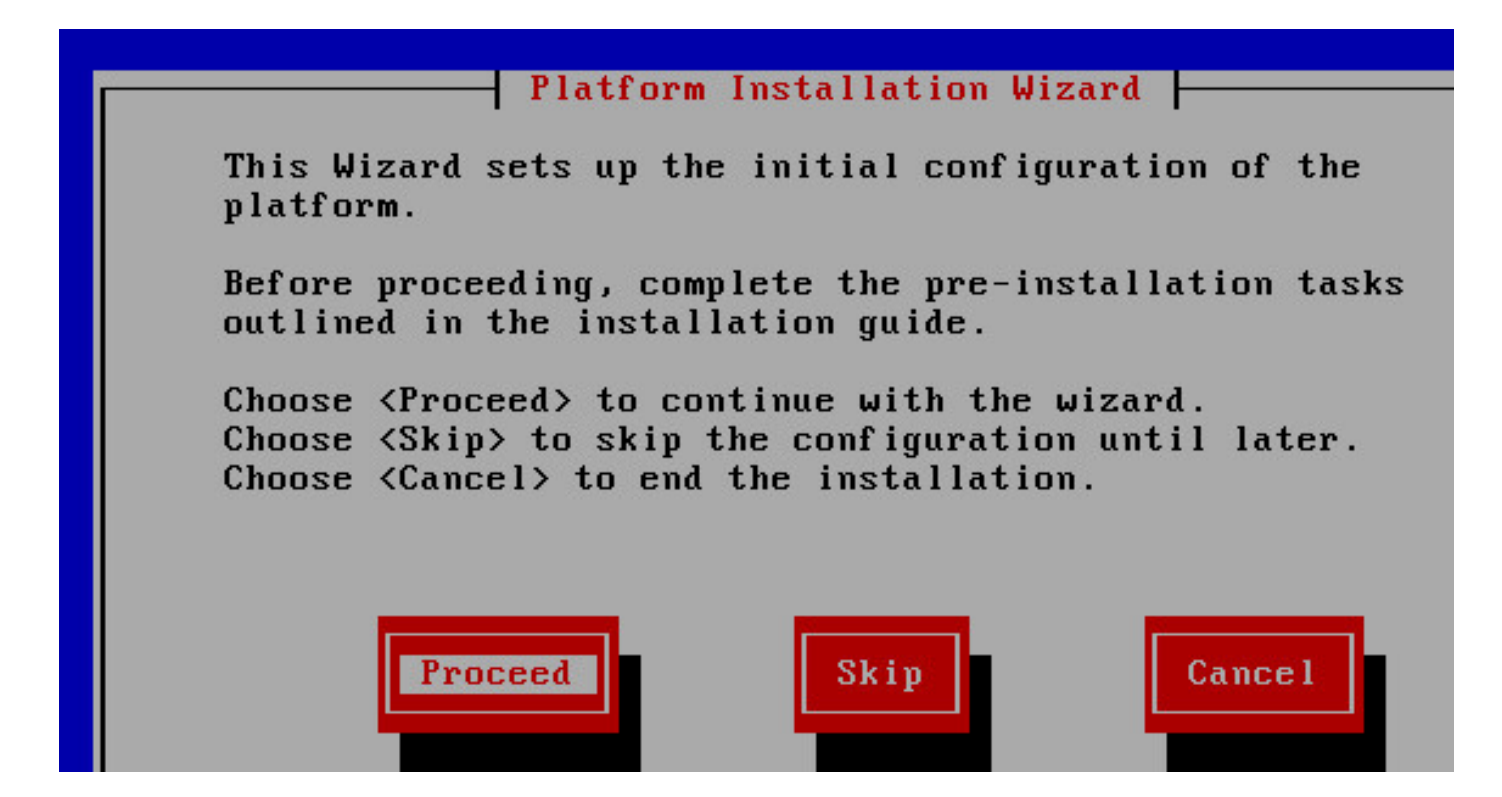

تيبثت كيدل سيل لاثملا اذه يف ،حيحصتلا تيبثتل حيحصلا رايخلا رتخاً .4 ةوطخلا حيحصت.

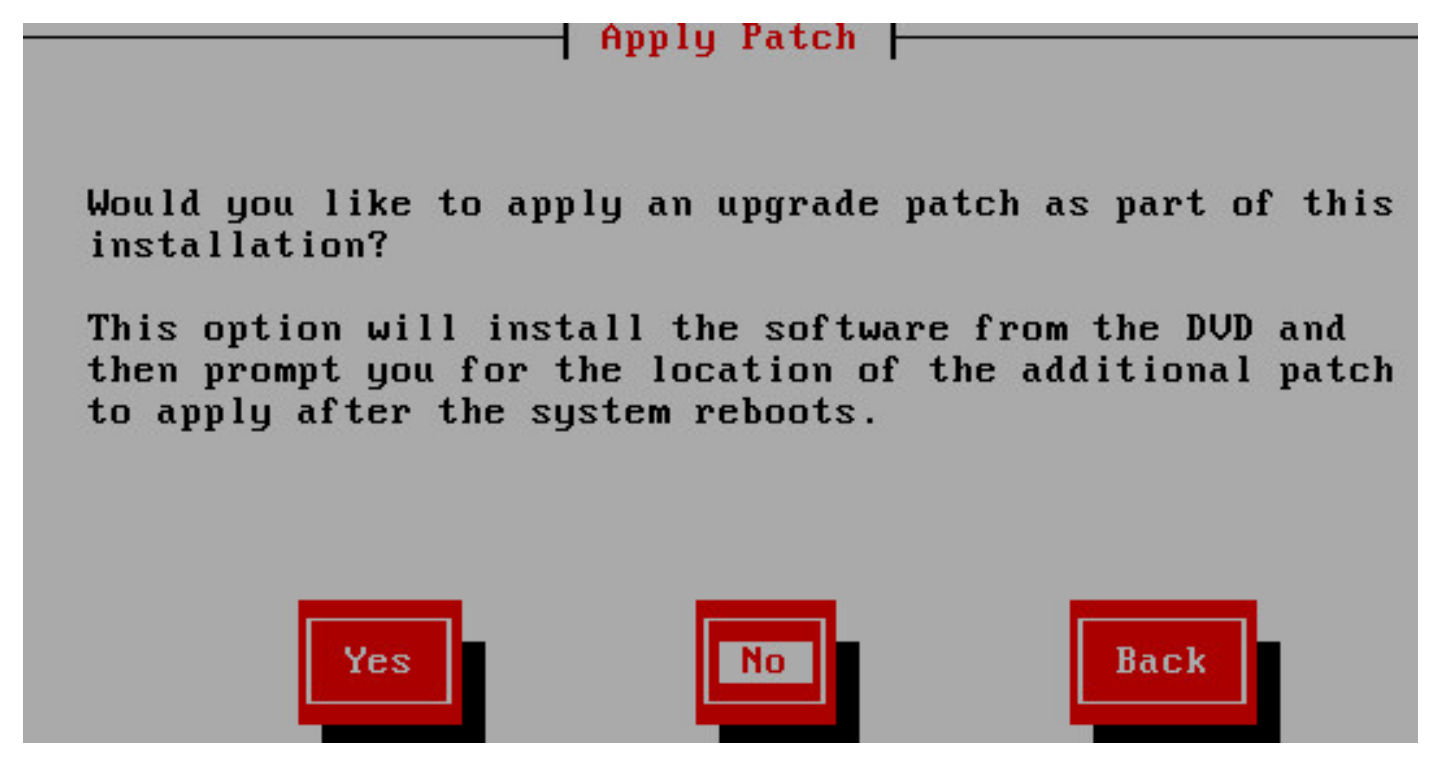

.تيبثتلا ةعباتمل **قعباتم** قوف رقنا .5 ةوطخلا

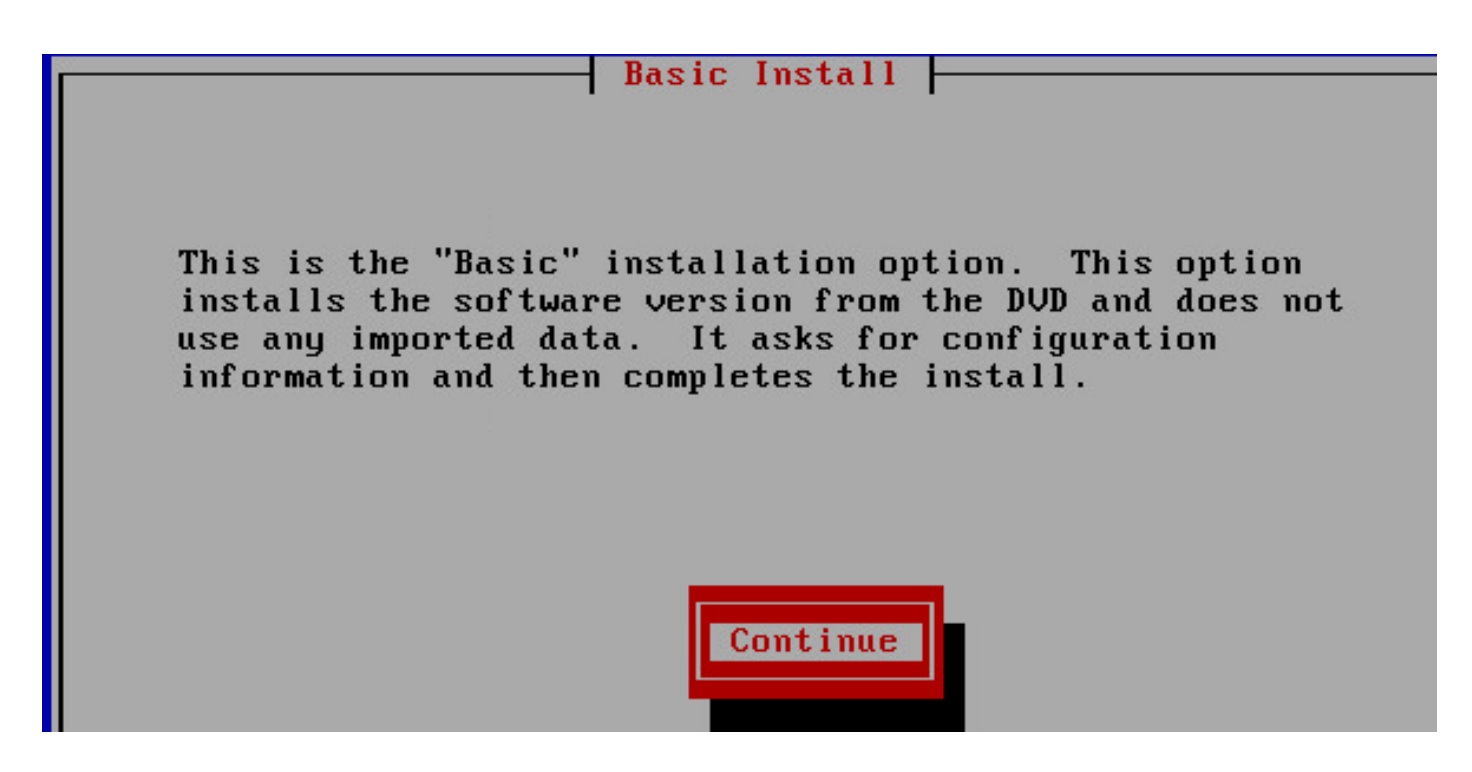

تيبثتلل ةينمزلا ةقطنملا رتخأ .6 ةوطخلا.

| T                  | 'imezone Configuraton |               |
|--------------------|-----------------------|---------------|
| Choose the correct | timezone from the fo  | llowing list: |
| Australia∕Hobart   |                       |               |
| Australia/Lindem   | ian                   |               |
| Australia/Lord_H   | lowe                  |               |
| Australia/Melbou   | rne                   | •             |
| Australia/Perth    |                       |               |
| Australia/Sydney   |                       |               |
| CET                |                       |               |
|                    |                       |               |
|                    |                       |               |
|                    |                       |               |

يئاقلتلا ضوافتلا نيوكتل تيبثتلا ةعباتم .7 ةوطخلا.

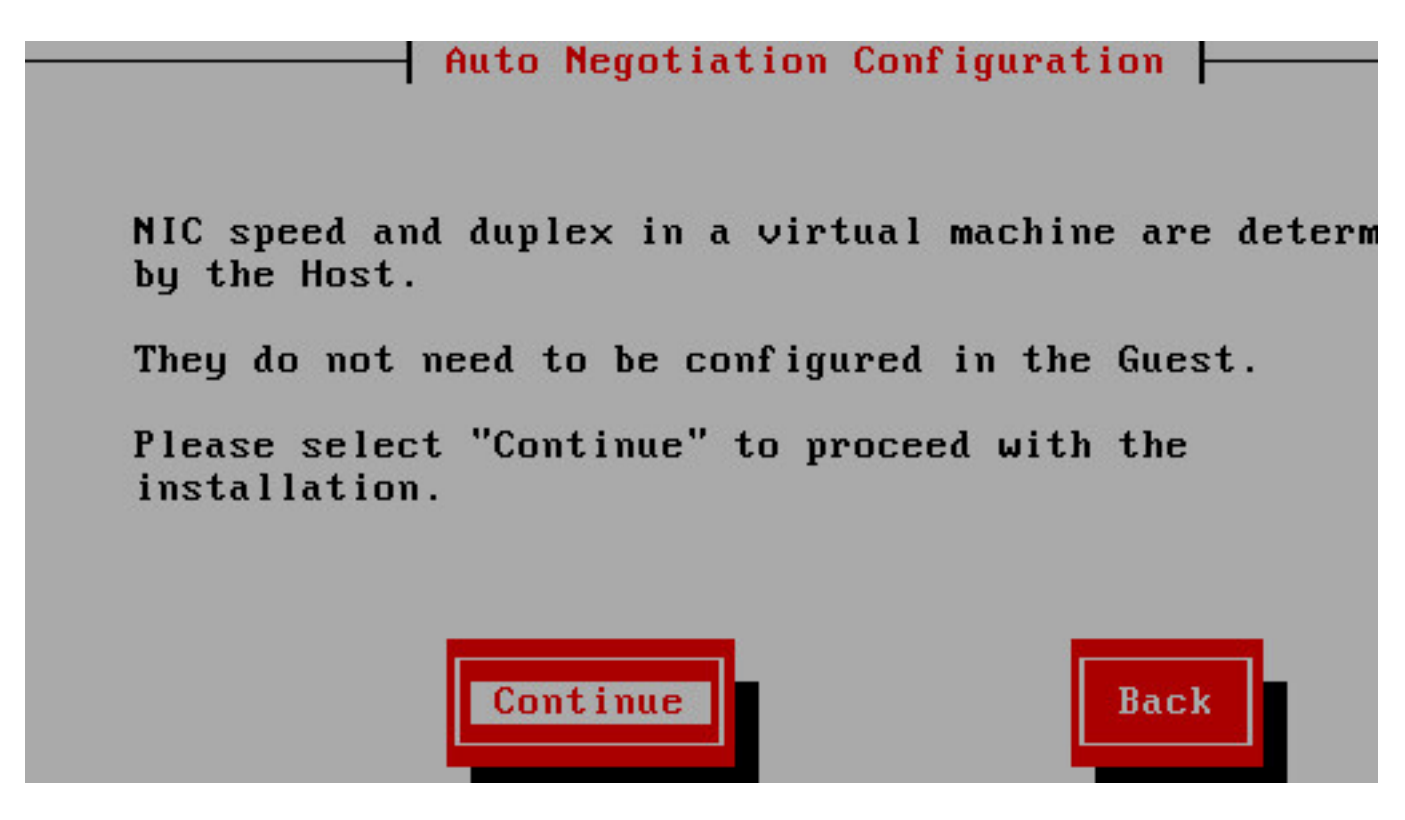

(MTU). لقنلل ىصقألاا دحلا ةدحول يضارتفالا مجحلا ىلع ظافحلا.

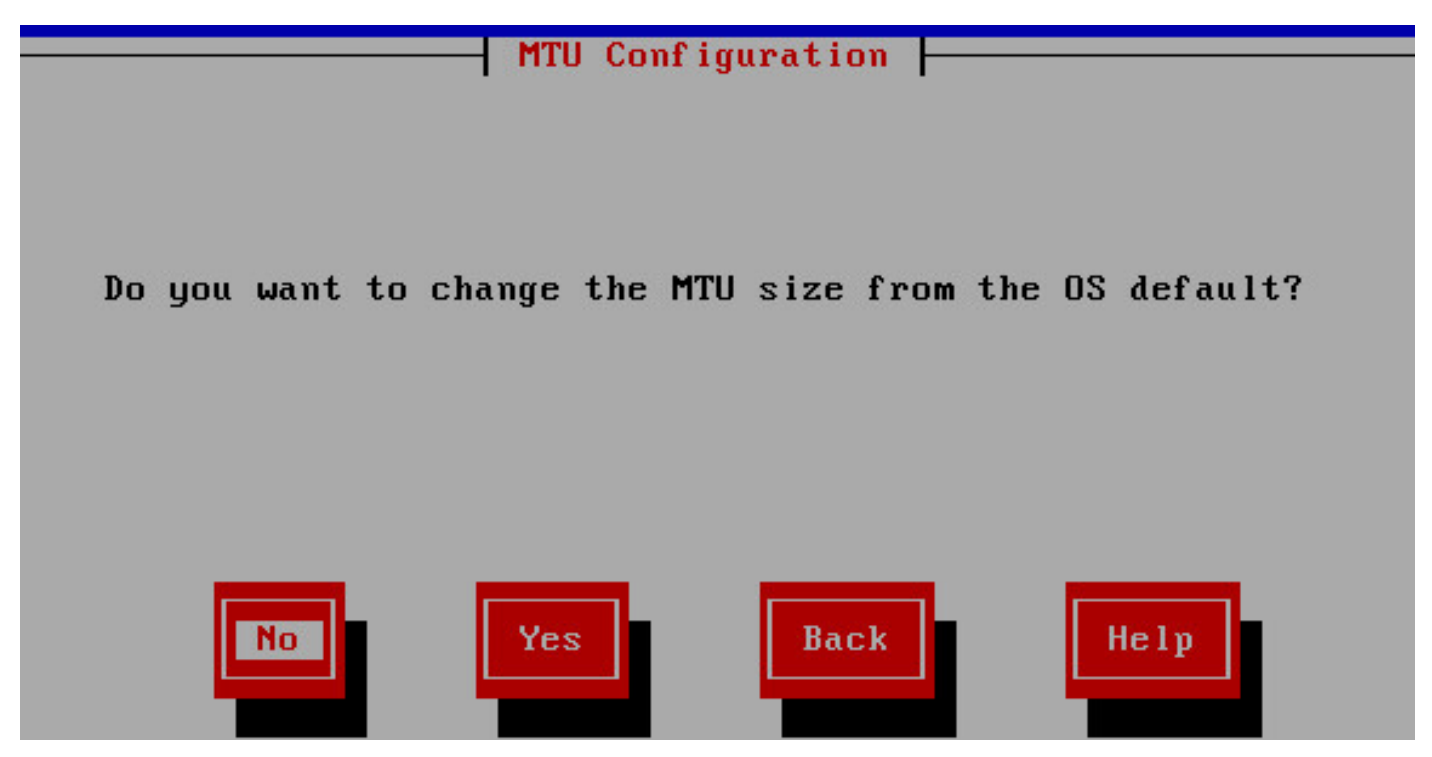

مداخلا ليصافت لخدأ .9 ةوطخلا.

|            | - Static  | Network | Conf igur |
|------------|-----------|---------|-----------|
| Host Name  | vvb1      |         |           |
| IP Address | 10.66.74. | 47      |           |
| IP Mask    | 255.255.2 | 55.0    |           |
| GW Address | 10.66.74. | 1       |           |
|            |           |         |           |
| OK         | 3         | Bac     | :k        |

مداخلاب ةصاخلا DNS ليصافت لخدأ .10 ةوطخلا.

| DNS Client Configuration |              |  |  |
|--------------------------|--------------|--|--|
| Primary DNS              | 10.66.74.162 |  |  |
| Secondary DNS (optional) |              |  |  |
| Doma i n                 | parent.icm   |  |  |

مدختسملا تاغوسم لخدأ .11 ةوطخلا.

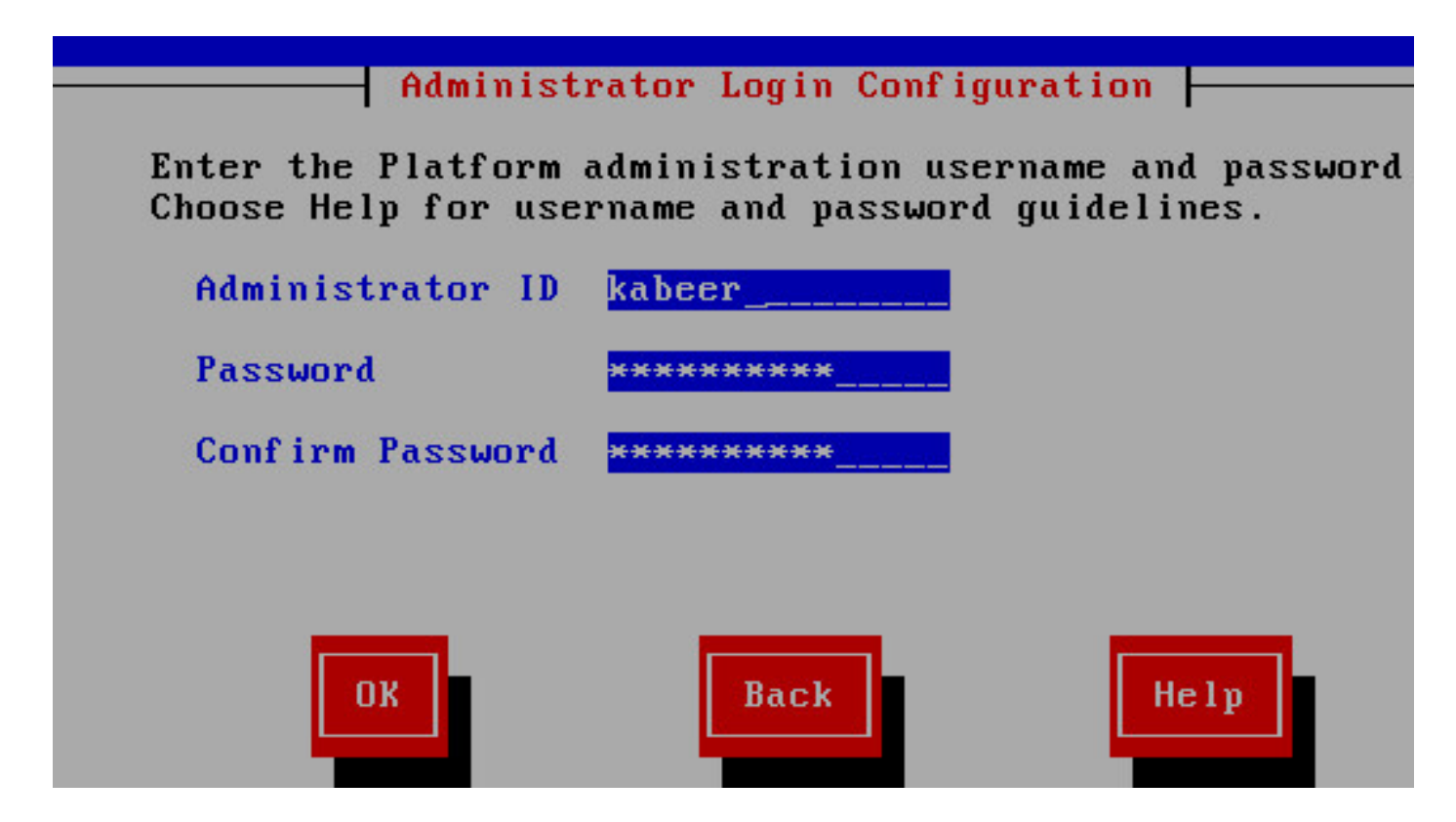

**ةسسؤملا** ليصافت لخدأ .12 ةوطخلا.

| Inified Voice Brows                | er 11.0.0.95000-390<br>Certificate Information                                  |  |
|------------------------------------|---------------------------------------------------------------------------------|--|
| Enter informat:<br>generate secur: | ion about your organization. This is used to<br>ity certificates for this node. |  |
| Organization                       |                                                                                 |  |
| Unit                               | ts starter provide provide provident providents and                             |  |
| Location                           | sydney                                                                          |  |
| State                              | nsw                                                                             |  |
| Country                            | <mark>Australia</mark><br>Azerbaijan<br>Bahamas                                 |  |
| ОК                                 | Back Help                                                                       |  |

ىلوألا ةدقعلاك اەدىدحتب مق .13 ةوطخلا.

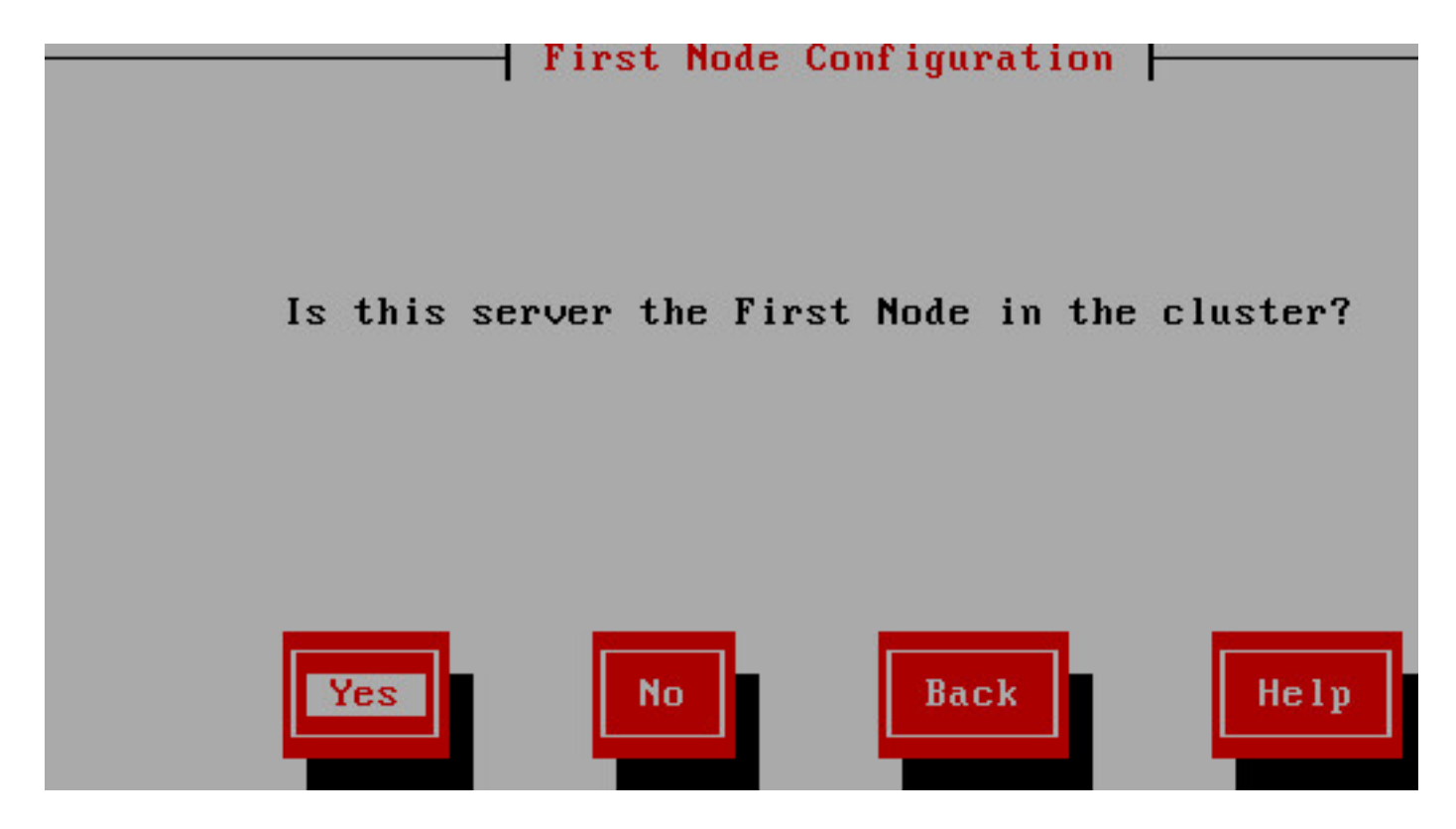

.حيحصلا NTP ناونع طقتلا. 14. ةوطخلا

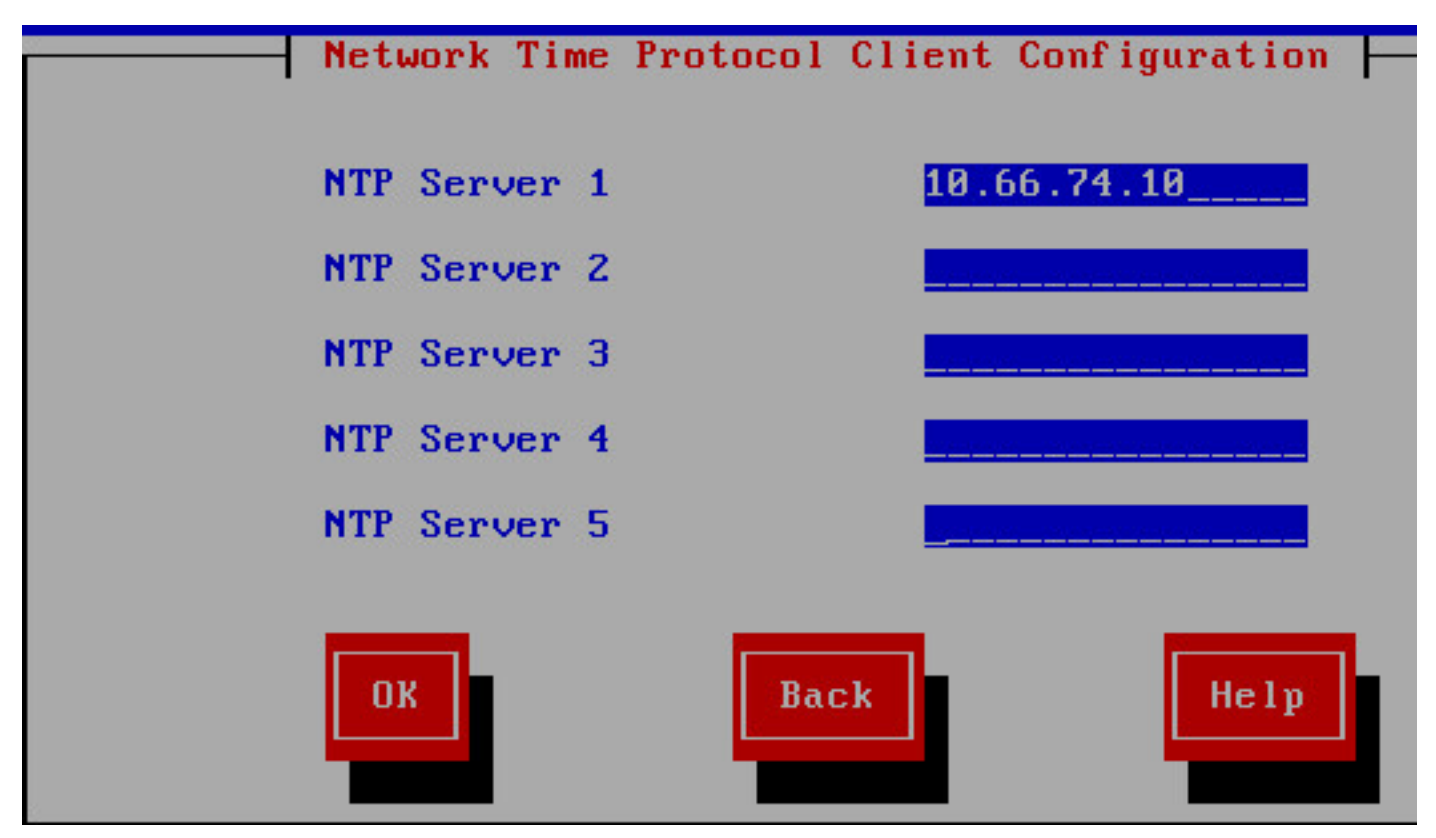

عيمجتلل اهمادختسإ متيس يتلا نامألا رورم ةملك ريفوتب مق .15 ةوطخلا.

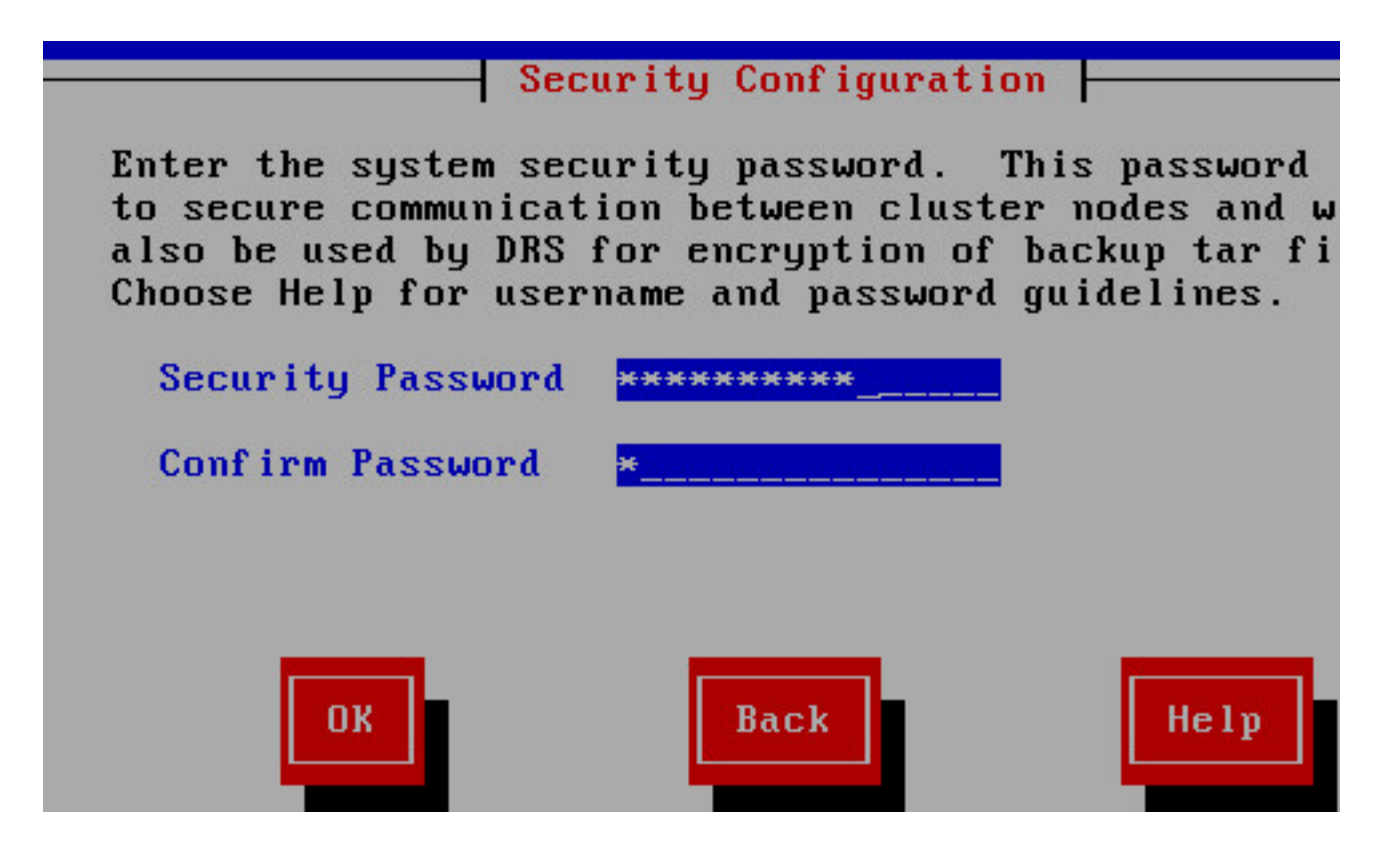

.SMTP فيضم ىلإ ةجاحب نكت مل اذإ **ال** ددح .16 ةوطخلا

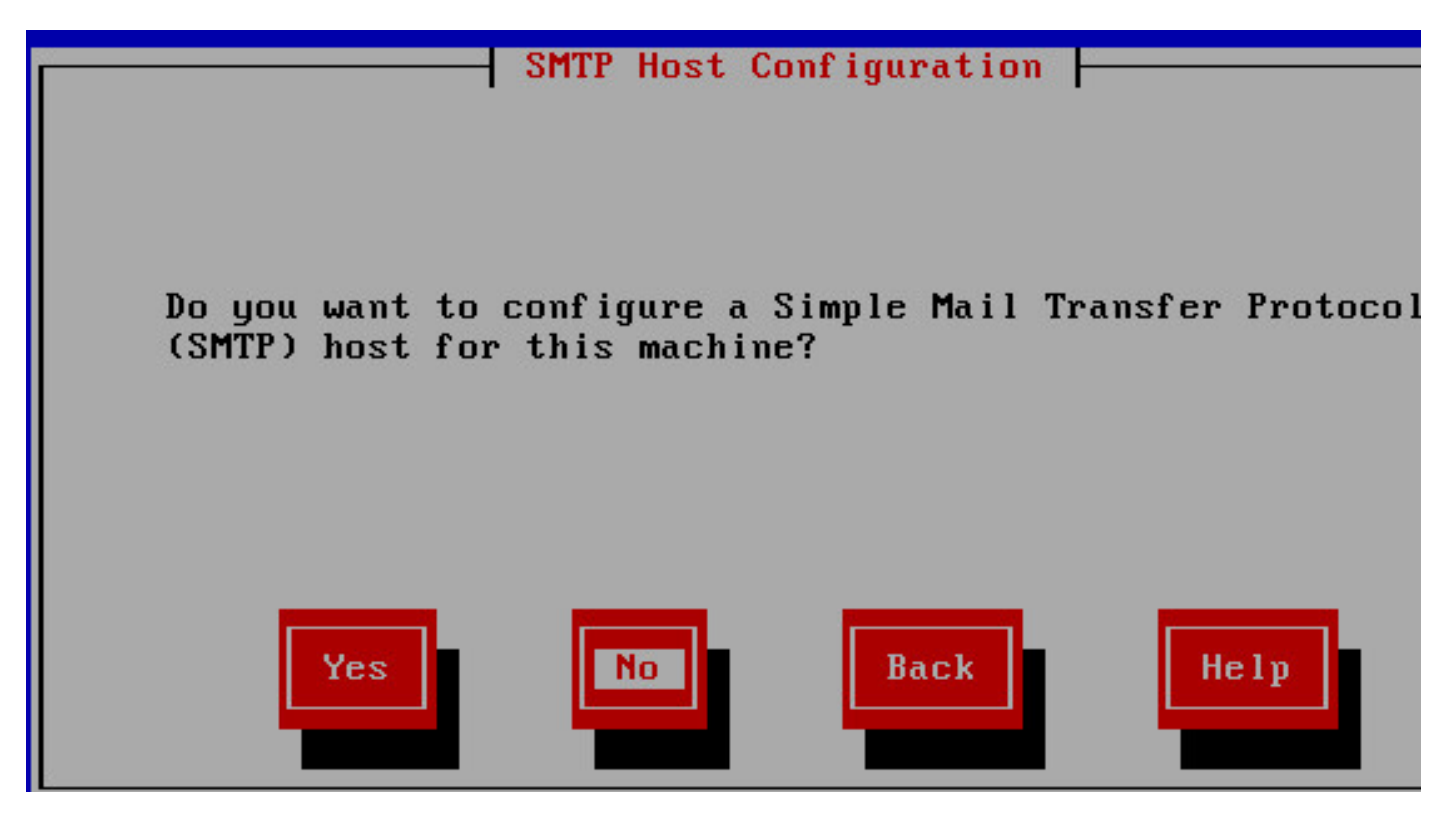

قيبطتلا مدختسم تاغوسم لخدأ .17 ةوطخلا.

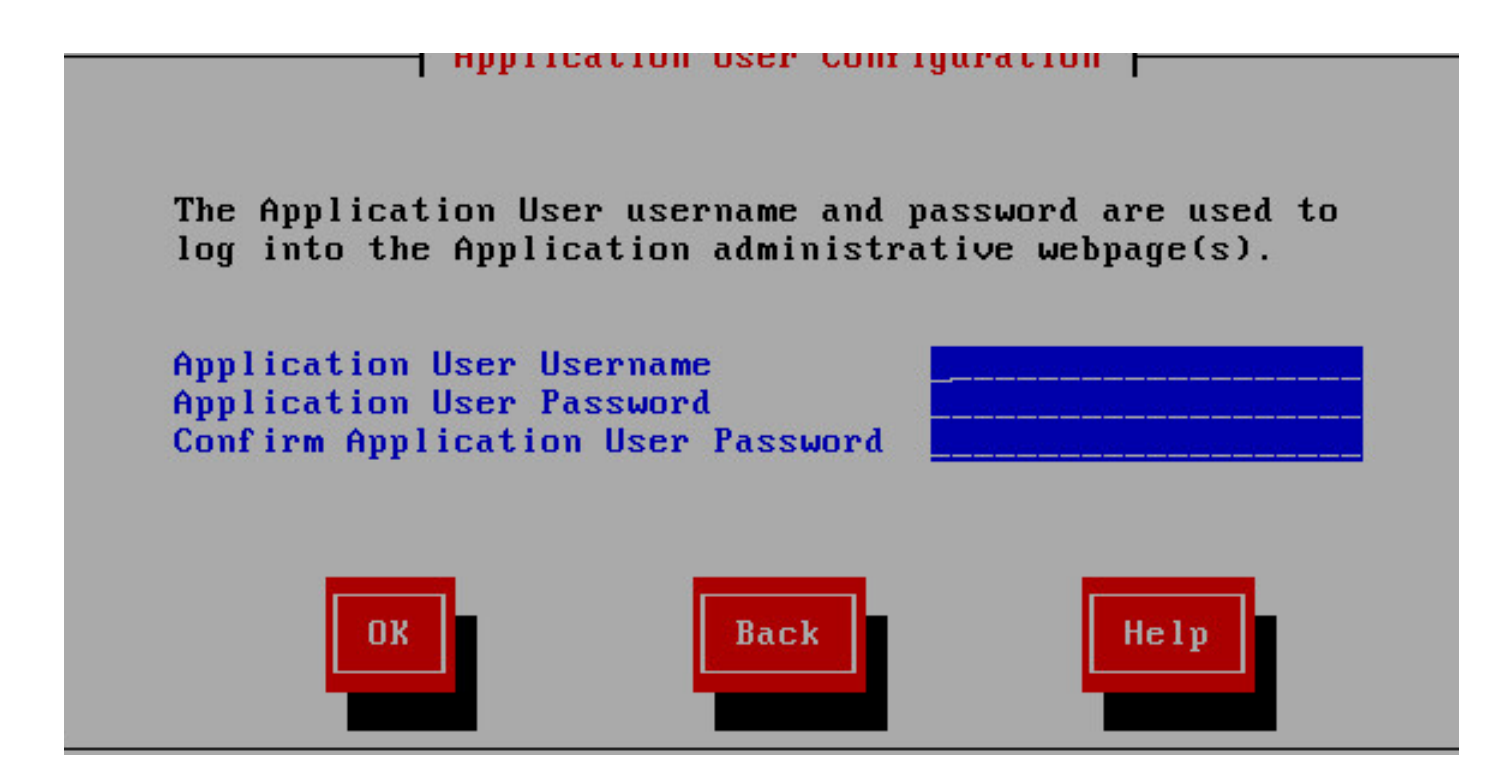

.تيبثتلا تاوطخ لمكأ .18 ةوطخلا

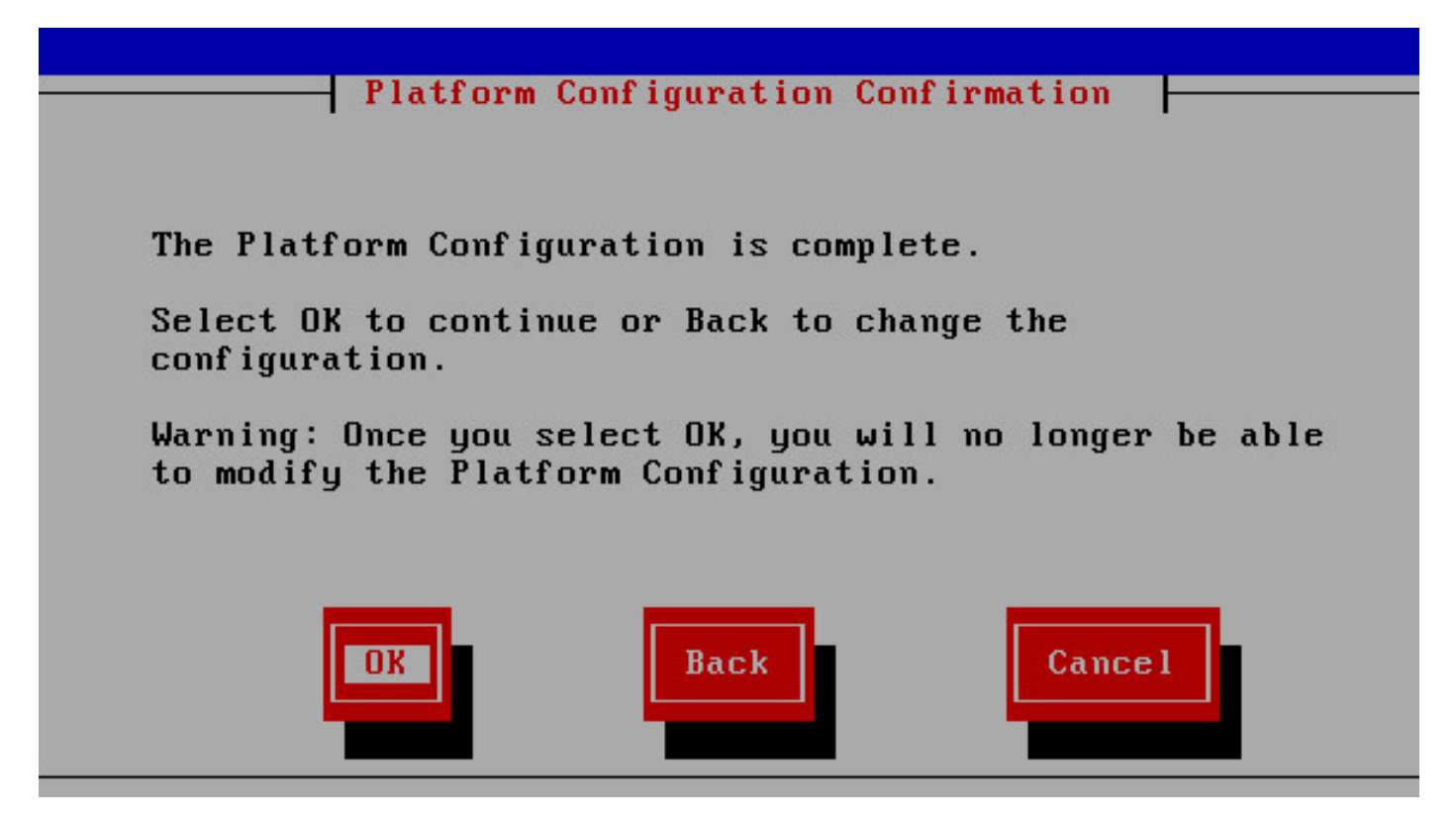

قىبطت لوۇسم ةحفص حتفا ،تيبثتلا لامتكا درجمب .19 ةوطخلا CVB <u>https://<CVVB>/appadmin</u>

## License Information

| Next                                                                                  |                                                                             |                           |                            |
|---------------------------------------------------------------------------------------|-----------------------------------------------------------------------------|---------------------------|----------------------------|
| Status                                                                                |                                                                             |                           |                            |
| (i) Status : F                                                                        | Ready                                                                       |                           |                            |
| Click Next to<br>Enter a license                                                      | proceed with 60 day<br>e or zip file name                                   | vs demo license or Browse | to select other options.   |
| License File                                                                          |                                                                             |                           | Browse                     |
| ¦تسإ .20 ةوطخ<br>م ققحتلا لام<br>Status : I €                                         | پذلا صيخرتلا ضارع.<br>ةحصلا ن<br>Ready                                      | ا رشن درجمب .ەرشن بجي ي   | ةلاسر رەظت ،حاجنب صيخرتل   |
|                                                                                       |                                                                             | vs demo license or Browse | to coloct other options    |
| Click Next to<br>Enter a license                                                      | proceed with 60 day<br>e or zip file name                                   | ya demo ncenae or browa   | e to select other options. |
| Click Next to<br>Enter a license<br>License File                                      | proceed with 60 day<br>e or zip file name                                   | ya denio ncenae or browa  | Browse                     |
| Click Next to<br>Enter a license<br>License File                                      | proceed with 60 day<br>e or zip file name<br>baded license file             | ya denio ncenae or browa  | Browse                     |
| Click Next to<br>Enter a license<br>License File<br>Validating uplo<br>Validation con | proceed with 60 day<br>e or zip file name<br>baded license file<br>ppleted. | ya denio ncenae or browa  | Browse                     |

.CVB ىلع تانوكملا طيشنت متي .21 ةوطخلا

| Component Activation                                                                                                    |                                                                               |  |  |
|----------------------------------------------------------------------------------------------------|-------------------------------------------------------------------------------|--|--|
| Back I Next                                                                                                    |                                                                               |  |  |
| Status                                                                                                    |                                                                               |  |  |
| 💑 Components Activation is in progress, please wait                                                                                                    |                                                                               |  |  |
|                                                                                                    |                                                                               |  |  |
| Component Name                                                                                                    | Status                                                                        |  |  |
| Cisco Unified Intelligence Center Reporting<br>Cisco VVB Config Datastore<br>Cisco VVB Engine<br>Cisco VVB Historical Datastore<br>Cisco VVB Node Manager<br>Cisco VVB Node Manager<br>Cisco VVB Robolitry Datastore | Activated<br>Activating<br>Activating<br>Activating<br>Activated<br>Activated |  |  |

Back Next

لحلا يف مدختسملا بسانملا زيمرتلا جمانرب ددح .22 ةوطخلا.

Cisco Virtualized Voice Browser Administration For Cisco Unified Communications Solutions

#### System Parameters Configuration

| 👍 Back 📫  | Next           |
|-----------|----------------|
| Codec     | G711U<br>G711A |
| Back Next | uirad itam     |

لحلل اقفو ةغللا نيوكت فيرعتب مق .23 ةوطخلا.

## Languages Configuration

| Status<br>Status : F     | eady                                                                                         |  |
|--------------------------|----------------------------------------------------------------------------------------------|--|
| -IVR Language<br>English | Configuration<br>Language Group<br>Group Default<br>en_AU O<br>en_CA O<br>en_GB O<br>en_US O |  |
| Back Ne:                 | t                                                                                            |  |

The system default IVR Language is "en\_US". This can be m

CVB. ليغشت ةداعإ متت ،حاجنب نيوكتلا لامتكا درجمب .24 ةوطخلا

#### Cisco VVB Setup Result Information

Cisco VVB Setup Status. Cisco VVB Setup completed. Cisco Unified SIP Configuration Status. Cisco Unified SIP Configuration is done. License Upload Status. License Upload is done. Publisher Activation Status. Publisher Activation is done. Cisco VVB Historical Datastore Publisher is Activated Cisco VVB Repository Datastore Publisher is Activated System Paramters update Status. System Parameter Configuration is done. Language update Status. Language Configuration is done. User configuration Status. User Configuration is done. Setup completed. The Cisco VVB Engine is restarting.

Please close your web browser now!

نيوكتلل CVB رفوتي .25 ةوطخلا.

Cisco Virtualized Voice Browser Administration For Cisco Unified Communications Solutions System Applications Subsystems Tools Help

#### **Cisco Virtualized Voice Browser Administration**

System version: 11.0.0.95000-390

Copyright © 1999-2014 Cisco Systems, Inc. All rights reserved

This product contains cryptographic features and is subject to United States and local country laws governing import, export, transfer and use. D to comply with applicable laws and regulations. If you are unable to comply with U.S. and local laws, return this product immediately.

A summary of U.S. laws governing Cisco cryptographic products may be found at: <u>http://www.cisco.com/wwl/export/crypto/tool/stgrg.html</u>. If you require further assistance please contact us by sending email to export@cisco.com.

ةمجرتاا مذه لوح

تمجرت Cisco تايان تايانق تال نم قعومجم مادختساب دنتسمل اذه Cisco تمجرت ملاعل العامي عيمج يف نيم دختسمل لمعد يوتحم ميدقت لقيرشبل و امك ققيقد نوكت نل قيل قمجرت لضفاً نأ قظعالم يجرُي .قصاخل امهتغلب Cisco ياخت .فرتحم مجرتم اممدقي يتل القيفارت عال قمجرت اعم ل احل اوه يل إ أم اد عوجرل اب يصوُتو تامجرت الاذة ققد نع اهتي لوئسم Systems الما يا إ أم الا عنه يل الان الانتيام الال الانتيال الانت الما